## How To Change 401K: Change Contribution

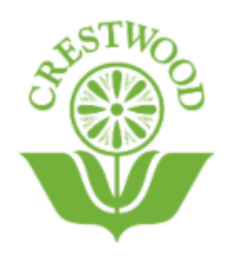

Step 1: Log Into Fidelity <u>https://nb.fidelity.com/public/nb/default/home</u> Step 2: Register as a New User or Log In if an account has already been created.

| Fidelity<br>NetBenefits               |
|---------------------------------------|
| Welcome                               |
| U.S. Employees Outside U.S. Employees |
| Username                              |
|                                       |
| Password                              |
| Remember Me Forgot login?             |
| Log In                                |
| Register as a new user FAQs           |
|                                       |

## Step 3: Go to Menu

Step 4: Select Crestwood Behavioral Health Retirement Savings

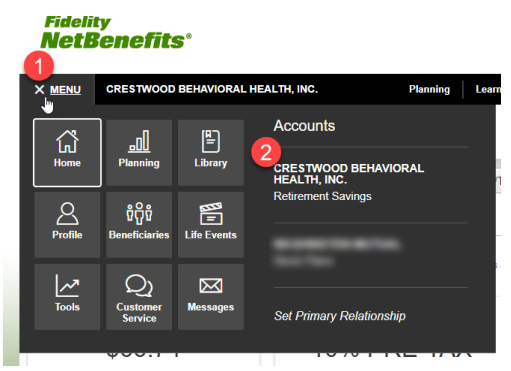

Step 5: Select Contributions

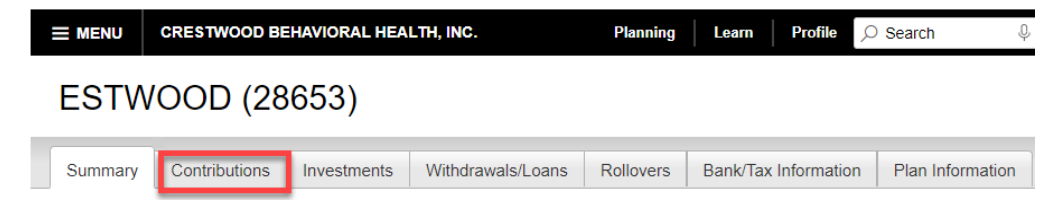

Step 6: Select Contribution Amount

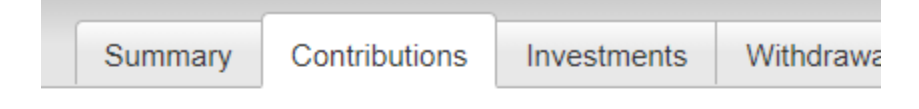

## **Contribution Amount**

Manage Your Contribution Amount

Contribution Amount

view or update the amount you contribute to your retirement savings plan.

Step 7: Add New Election to Desired Election Step 8: Select Change Contribution Amount

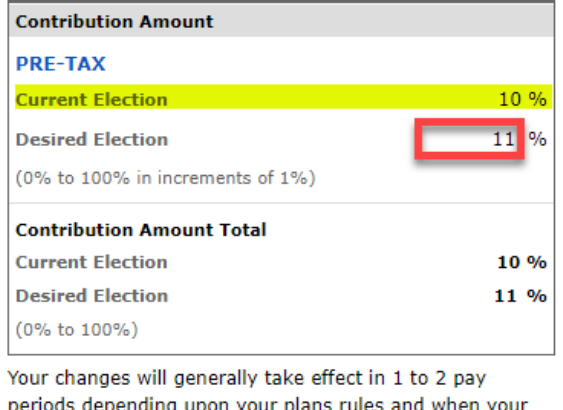

periods depending upon your plans rules and when your employer makes your requested payroll change.

Change Contribution Amount

Step 9: Review and Submit Contribution Amounts

Review and Submit Contribution Amount

Your changes appear below. To complete your transaction, click Submit. To change your contribution amount, click Previous.

| Contributions             | Current | Desired |
|---------------------------|---------|---------|
| Contribution Amount       |         |         |
| PRE-TAX                   | 10%     | 11%     |
| Contribution Amount Total | 10%     | 11%     |

When you click Submit, a confirmation page will be displayed, which you may print and save for your records.

< Previous Submit</p>